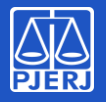

### **IETE - TJRJ**

# Instalando o aplicativo

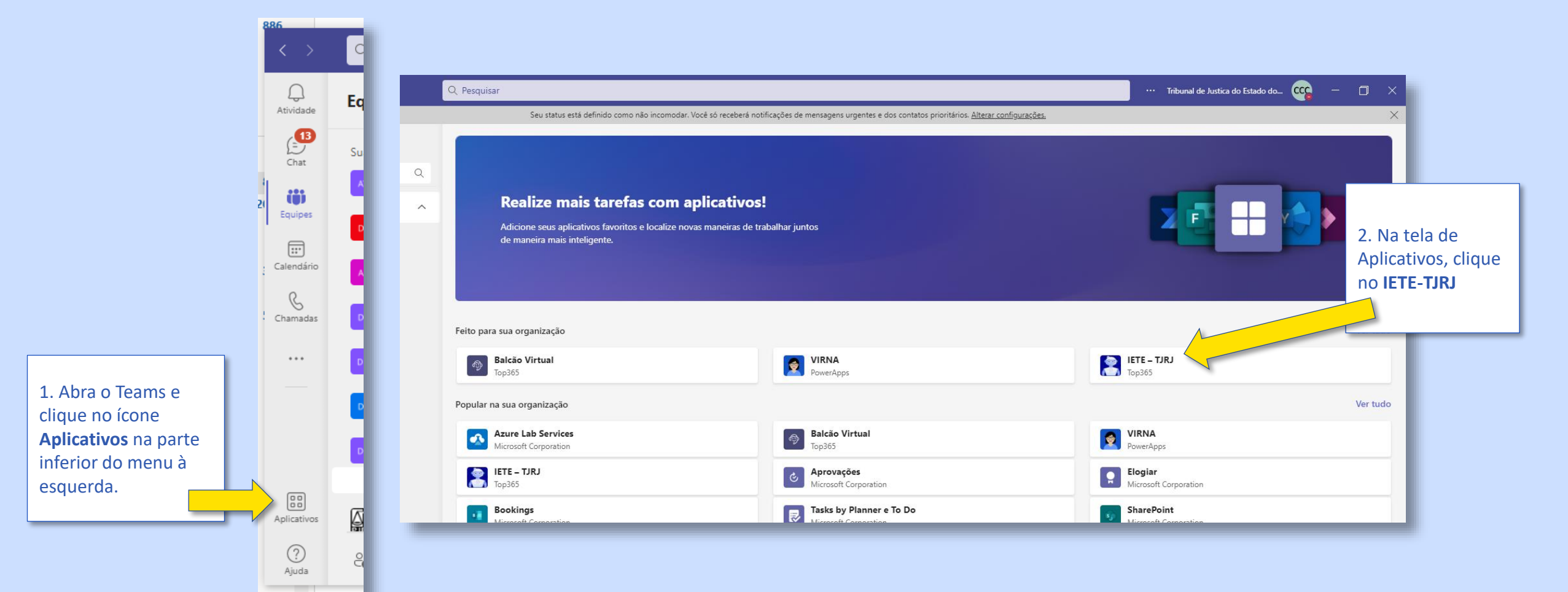

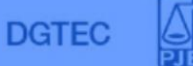

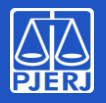

### **IETE - TJRJ**

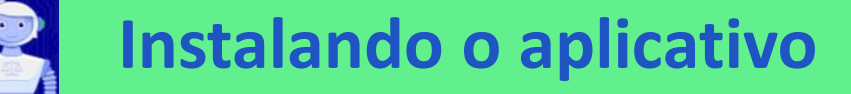

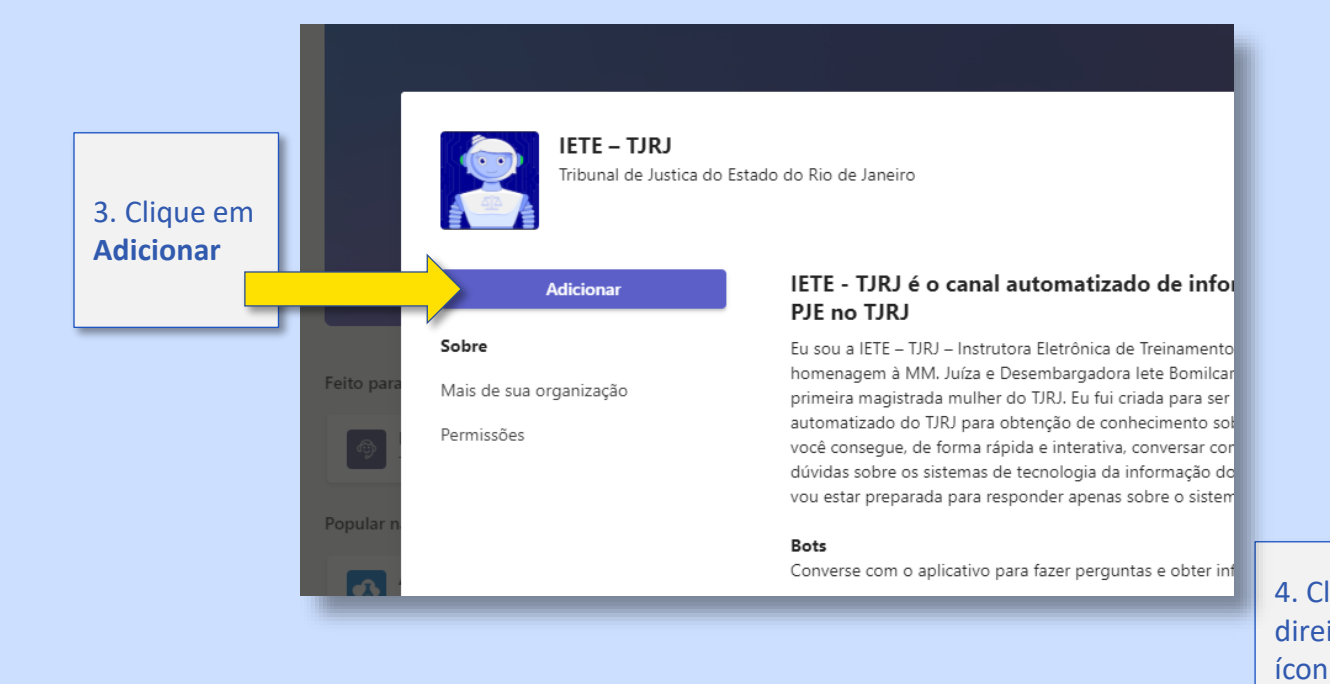

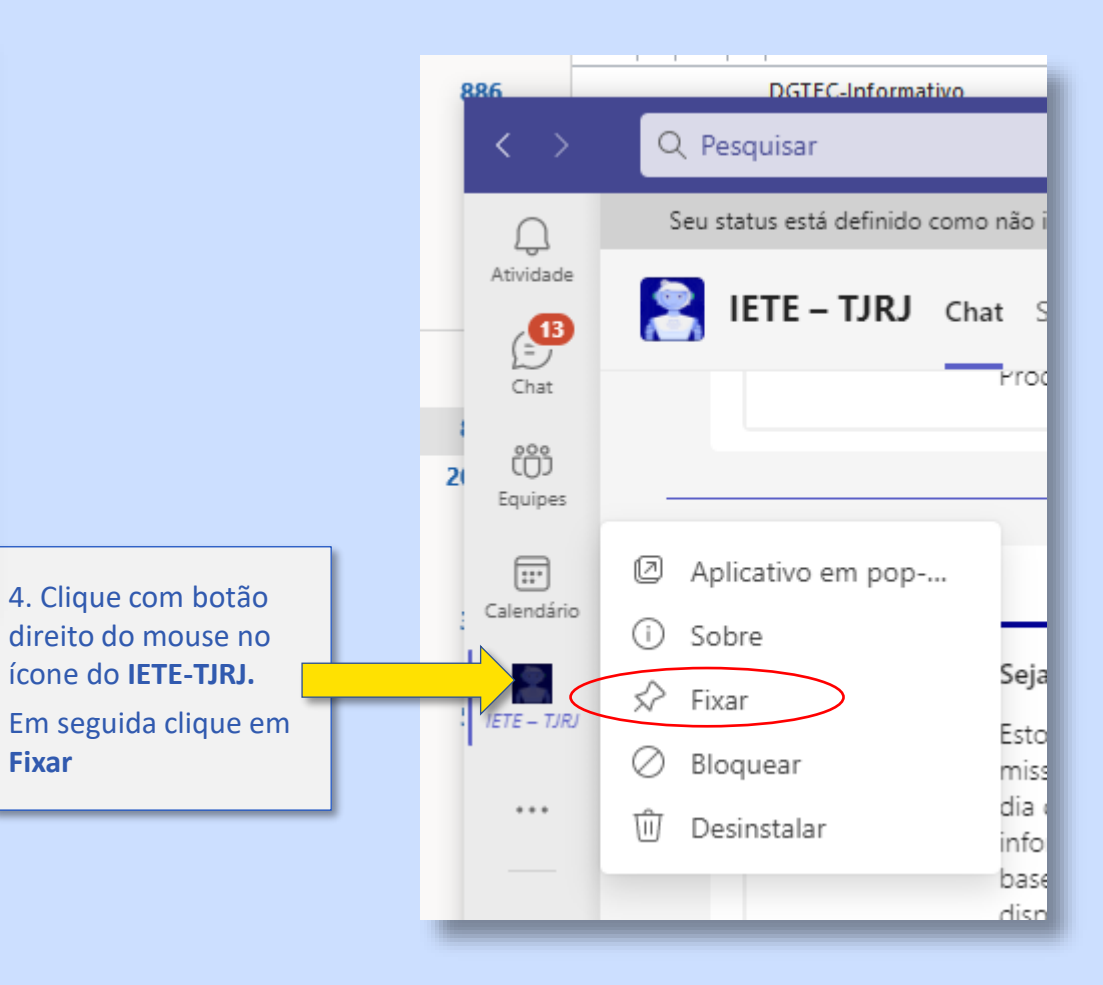

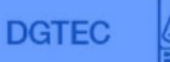

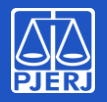

### **IETE - TJRJ**

## Executando o aplicativo

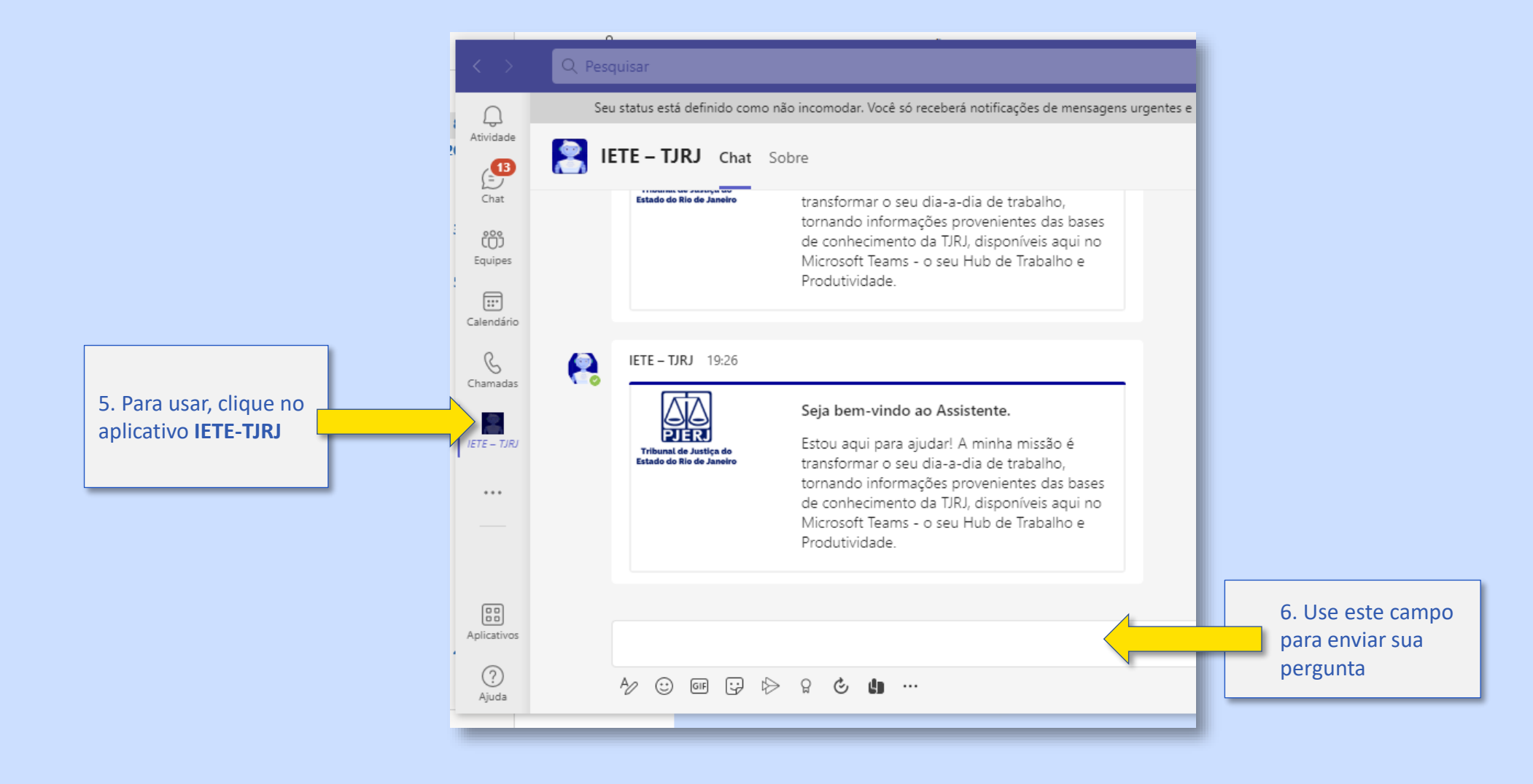

DGTEC